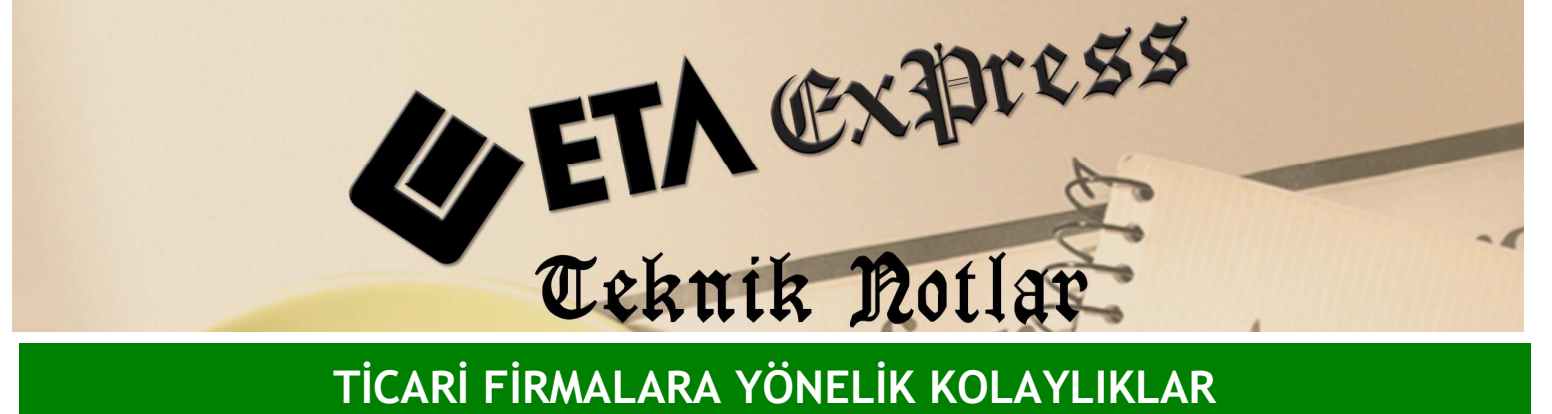

TİCARİ FİRMALARA YÖNELİK KOLAYLIKLAR

İlgili Versiyon/lar : ETA:SQL, ETA:V.8-SQL

İlgili Modül/ler : Fatura

## STOK KARTLARINDAKİ FİYATLARIN FORMÜLLER İLE GÜNCELLENMESİ

Stok kartlarımızı açarken fiyatlar belirtmemiz mümkündür. Örneğin 1. fiyat alış fiyatımız, 2.fiyat vadeli satış fiyatımız gibi.

Bir fiyatı belirlerken başka bir fiyatı matematiksel bir işleme tabi tutup çıkan sonucu bir fiyat olarak atamak isteyebiliriz. Örneğin alış fiyatımızı %20 arttırarak satış fiyatımızı oluşturabilir veya ortalama alış fiyatımızı %30 arttırarak peşin satış fiyatımızı oluşturabiliriz.

Bu işlemi yapmak için Stok Modülü/Servis/Dosya Bakımı/Stok Fiyat Değişikliği menüsüne gireriz.

Bu ekranda kaynak fiyat bölümüne temel alınacak fiyat seçilir.

| 🗺 Stok [ DEMO TICARI ] - [Stok Fiyat Değişikliği]                |                                                               | _ 7 🗙               |
|------------------------------------------------------------------|---------------------------------------------------------------|---------------------|
| 🌄 Stok Kartı Stok Hareket Fişi Raporlar Servis Yardımcı İşlemler | Pencereler Yardım                                             | _ 8 ×               |
| <b>1</b> •   • •   <b>6</b> •   <b>6 6 7</b>   <b>7 8 8</b>      |                                                               |                     |
| 1.DEĞER                                                          | - 2.DEĞER                                                     |                     |
| Stok Kodu                                                        | Stok Kodu                                                     | Esc acitric         |
| Cinsi                                                            | Cinsi                                                         | ESCÇIRIŞ            |
| MODEL:                                                           | Stok Fiyatını Belirleyiniz                                    | $\langle Q \rangle$ |
| TÜR:                                                             |                                                               | F1->Yardım          |
| Özel Kod 3                                                       | 1 ALIŞ                                                        | 2                   |
| Özel Kod 4                                                       | 2 VADELI 30                                                   | F2->İşlem           |
|                                                                  | 3 PEŞÎN ALIŞ                                                  |                     |
| OZer Rod 5                                                       | 4 PEŞÎN SATIŞ                                                 |                     |
|                                                                  | 5 VADELI ALIŞ                                                 |                     |
| Döviz Tarihi 27/10/2009                                          | YOA Yillik Ortalama Alış                                      |                     |
| Oto Flust Vasters                                                | YOS Yillik Ortalama Satiş                                     |                     |
| Oto, Hyat Yaratina jz -50                                        | YAO Yürüyen Ağırlıklı Ortalama                                |                     |
| Fiyat Bilgileri                                                  | SA Son Alış                                                   |                     |
| KAYNAK FİYAT KAYNAK DEPO KODU HESAPLAM                           | SS Son Satiş                                                  |                     |
| 1 YOA                                                            | SAB Son Alış Brüt                                             |                     |
| 2                                                                | SSB Son Satiş Brüt                                            |                     |
| 3                                                                | FIFO İlk Giren İlk Çıkar                                      |                     |
| <                                                                | LIFO Son Giren İlk Çıkar                                      |                     |
| tslem Gören Kart                                                 | EUA En Ucuz Alış                                              |                     |
|                                                                  | EDA Rn Dahalı Alıs                                            |                     |
|                                                                  | ESC->Çıkış F2->Tamam                                          |                     |
|                                                                  |                                                               |                     |
|                                                                  |                                                               |                     |
|                                                                  |                                                               |                     |
|                                                                  |                                                               |                     |
|                                                                  |                                                               |                     |
|                                                                  |                                                               |                     |
| 🥶 Başlat 👘 🕲 💿 🐃 🔟 Gelen Kutu 🖆                                  | HAFTALIK 🦕 gunlukfaliyet 🖳 TICARI FI 🍖 ETA:SQL 🗖 🖼 Stok. TR 🤇 | 0 0 5 16:11         |

Hesaplama işlemi (Formül) bölümüne de gerekli formülü yazarız. Örnekte YOA fiyatı %30 artırılmıştır.

| 쨺 Stok [ DEMO TICARI ] - [Stok Fiyat Değişikliği]       |                              |                 |                          |                            |          | _ 8 🛛          |
|---------------------------------------------------------|------------------------------|-----------------|--------------------------|----------------------------|----------|----------------|
| Stok Kartı Stok Hareket Fişi Raporlar Servis Yardımcı İ | şlemler <u>P</u> encereler ) | <u>r</u> ardım  |                          |                            |          | _ 8 ×          |
| 4 · · · · · · · · · · · · · ·                           |                              |                 |                          |                            |          |                |
| LIDEGER                                                 | 2.DEĞER -                    |                 |                          |                            |          |                |
| Stok Kodu                                               | Stok Kodu                    |                 |                          |                            |          | X              |
| Cinsi                                                   | Cinsi                        | -               |                          |                            |          | ESC->Çıkış     |
|                                                         |                              | Formül Sahaları |                          |                            |          | (?)            |
| MODEL:                                                  | MODEL:                       | SIRA            | ALAN KODU                | ALAN AÇIKLAMASI            | <u>^</u> | E1 >Yardum     |
| TUR:                                                    | TOR:                         | 1               | Fl                       | ALIŞ                       |          |                |
| Özet Kod 3                                              | Özel Kod 3                   | 2               | F2                       | VADELI 30                  |          | 2              |
| Özet Korl 4                                             | Ozel Kod A                   | 3               | F3                       | PEŞİN ALIŞ                 |          | F2->İşlem      |
|                                                         | CELOI I COULT                | 4               | F4                       | PRŞÎN SATIŞ                |          |                |
| Ozel Kod 5                                              | Ozel Kod 5                   | 5               | F5                       | VADELİ ALIŞ                | _        |                |
|                                                         | Fiyatlandırma                | 6               | YOA                      | Yıllık Ortalama Alış       |          |                |
| Döviz Tarihi 27/10/2009                                 | Tarih                        | 7               | YOS                      | Yıllık Ortalama Satış      |          |                |
| Oto Exist Varietteia                                    | Cast                         | 8               | YAO                      | Yürüyen Ağırlıklı Ortalama |          |                |
|                                                         | Jaac                         | 9               | SA                       | Son Alış                   |          |                |
| Fiyat Bilgileri                                         |                              |                 | 33                       | Son Satiş                  | _        |                |
| KAYNAK FIYAT NOKAYNAK DEPO KODU HESAPLAMA İŞLEMİ(I      |                              | 10              | SAB                      | Son Allş Bruc              |          |                |
| 1 YOA YOA*1.3                                           |                              | 12              | NTRO                     | the Circe the Caber        | _        |                |
| 2                                                       |                              | 14              | LTRO                     | Son Giren Ilk Caker        | _        |                |
| 3                                                       |                              | 15              | RITE                     | En Hour blac               | ~        |                |
|                                                         |                              | < 100           | 1201                     | in ocar mit,               | >        |                |
| - İşlem Gören Kart                                      |                              | 1               |                          | 7                          |          |                |
|                                                         |                              |                 | ×    🛇                   |                            |          |                |
|                                                         |                              | ESC-            | >Çıkış F2->Tamam         |                            |          |                |
|                                                         |                              | 1               |                          |                            |          |                |
|                                                         |                              |                 |                          |                            |          |                |
|                                                         |                              |                 |                          |                            |          |                |
|                                                         |                              |                 |                          |                            |          |                |
|                                                         |                              |                 |                          |                            |          |                |
|                                                         |                              |                 |                          |                            |          |                |
|                                                         |                              |                 |                          |                            |          |                |
| 🛃 Başlat 👘 🕲 💿 🐃 🔟 Gelen Kutu                           | 🗁 HAFTALIK                   | 🔁 gun           | lukfaliyet 🛛 👜 TICARI FI | . 🏀 ETA:SQL 🛛 🐖 Stok       | TR       | < O D to 16:12 |

Hedef Fiyat No'ya ise oluşacak fiyatın hangi fiyata yazılmasını istiyorsak onu yazıyoruz. **F2**-İşlem tuşuna basıyoruz. Bu işlem sonucunda Yıllık Ortalama Alış Fiyatının %30 arttırılarak 4 no'lu fiyata yazılmasını sağlıyoruz.

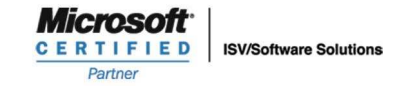

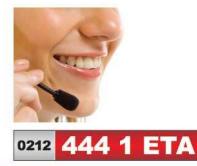

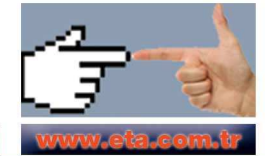